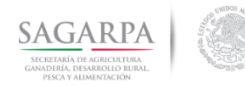

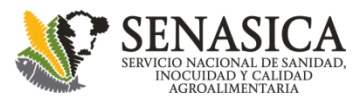

# Programa de Vigilancia Epidemiológica de la Roya del Cafeto en México (PVEF-Cafeto)

16 de febrero 2018

## Manual de navegación

### www.royacafe.lanref.org.mx

DGSV-Vigilancia

Ing. Rigoberto González Gómez (<u>dgsv.iica027@senasica.gob.mx</u>) M.C. Miguel Ángel López Javier (<u>dgsv.iica036@senasica.gob.mx</u>) Ing. Norberto Ortiz Ortiz (<u>dgsv.iica07@senasica.gob.mx</u>)

CP-LANREF Soporte Técnico-Científico Dr. Gustavo Mora Aguilera (<u>morag@colpos.mx</u>) Ing. Gerardo Acevedo Sánchez (<u>geraracevedo@gmail.com</u>)

CP-LANREF Área de Desarrollo

Ing. Edgar Padilla Ramírez (<u>edgarpadillaramirez103@gmail.com</u>) Ing. Oscar Eder Flores Colorado (<u>flores.eder.93@gmail.com</u>) M.C. Eduardo Guzmán Hernández (<u>guzman.h.eduardo@gmail.com</u>) Laboratorio Nacional de Referencia Epidemiológica Fitosanitaria

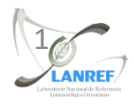

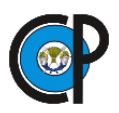

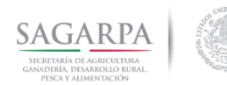

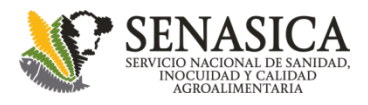

NRFF

## **Interfaz** inicial

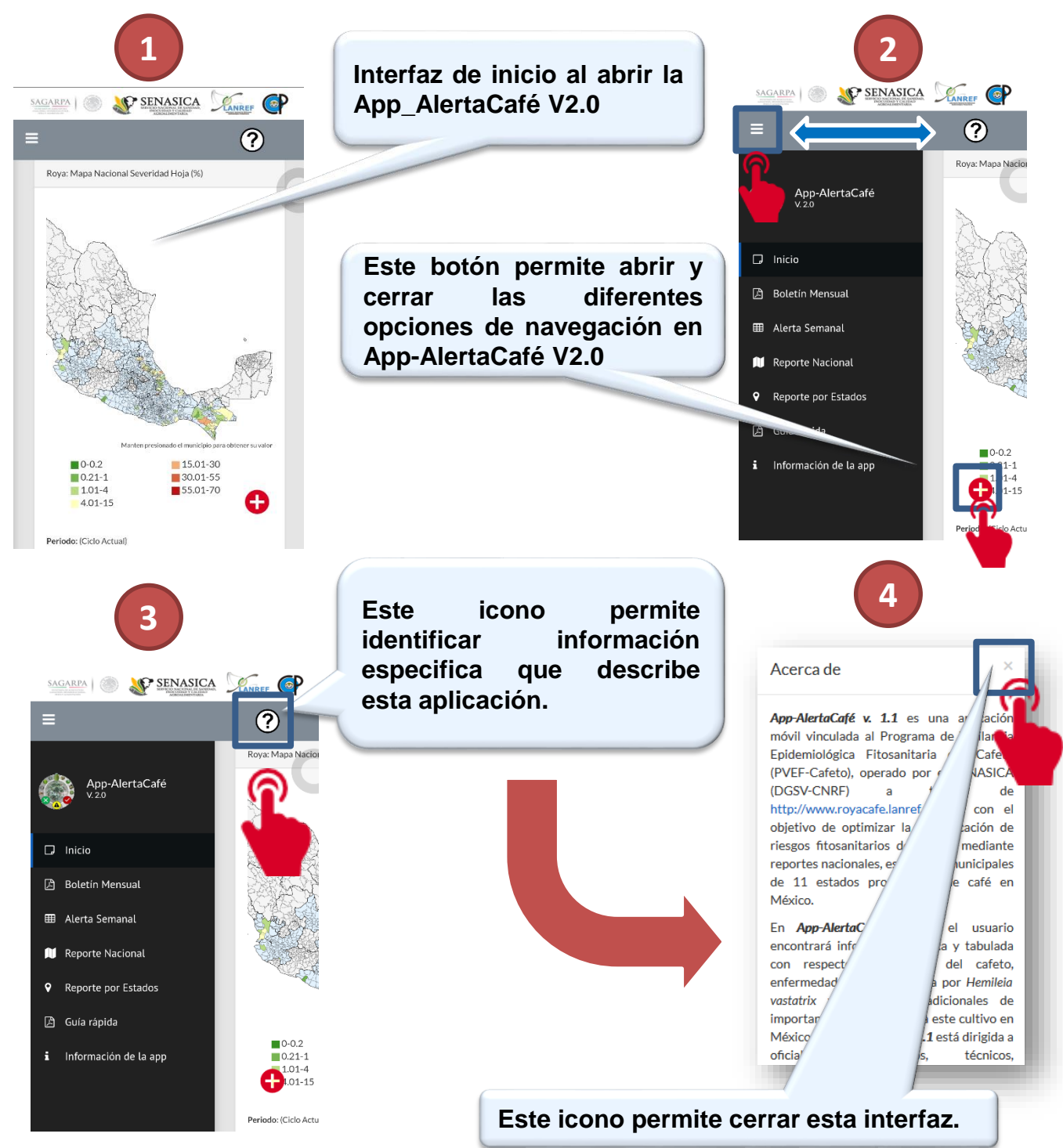

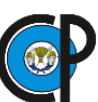

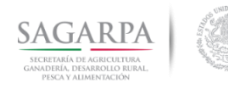

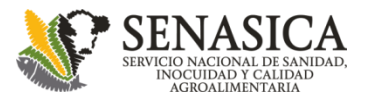

## Elementos del menú

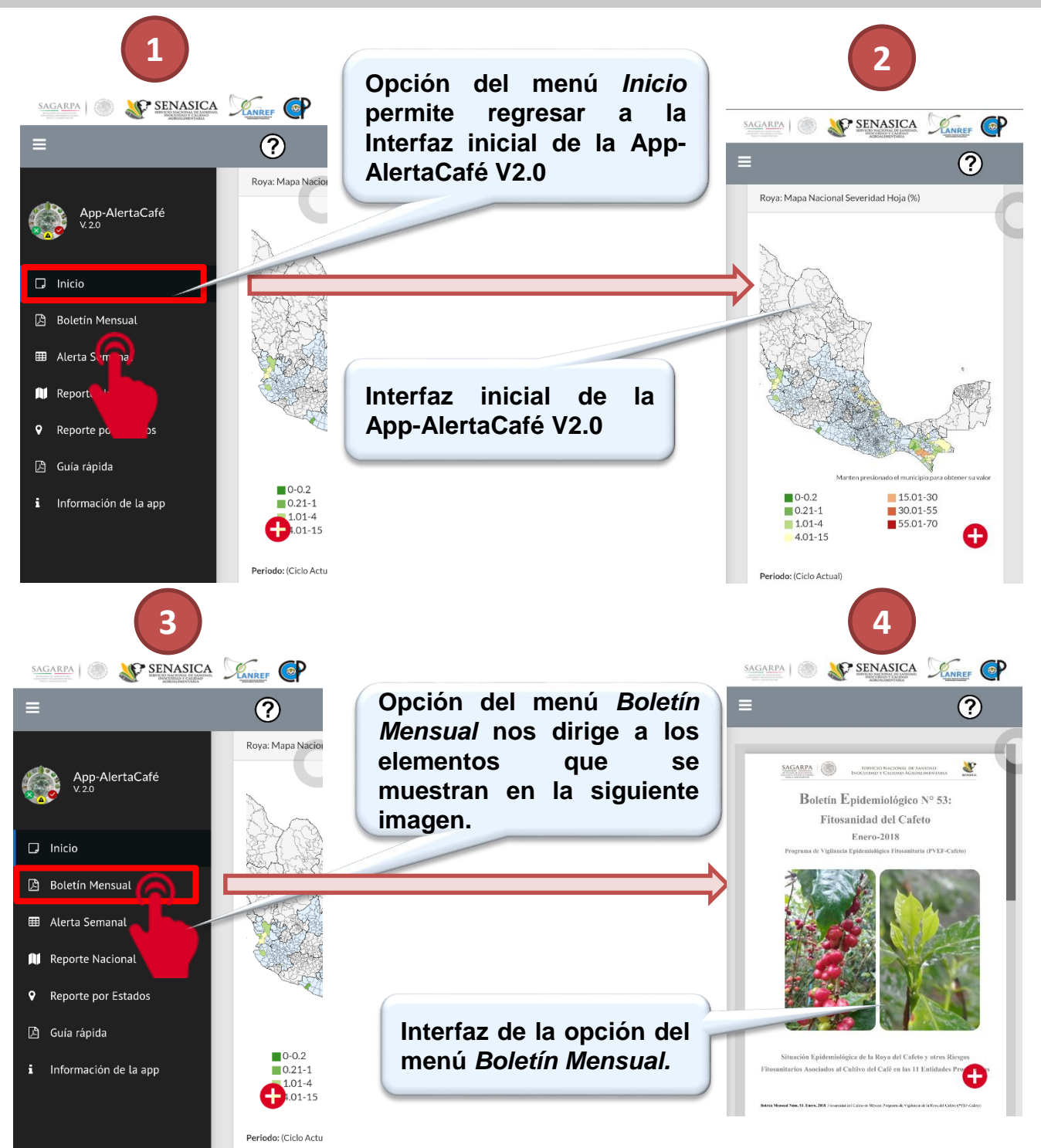

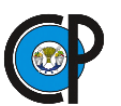

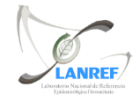

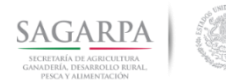

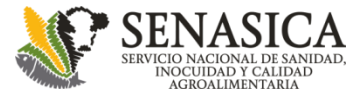

### Elementos del menú

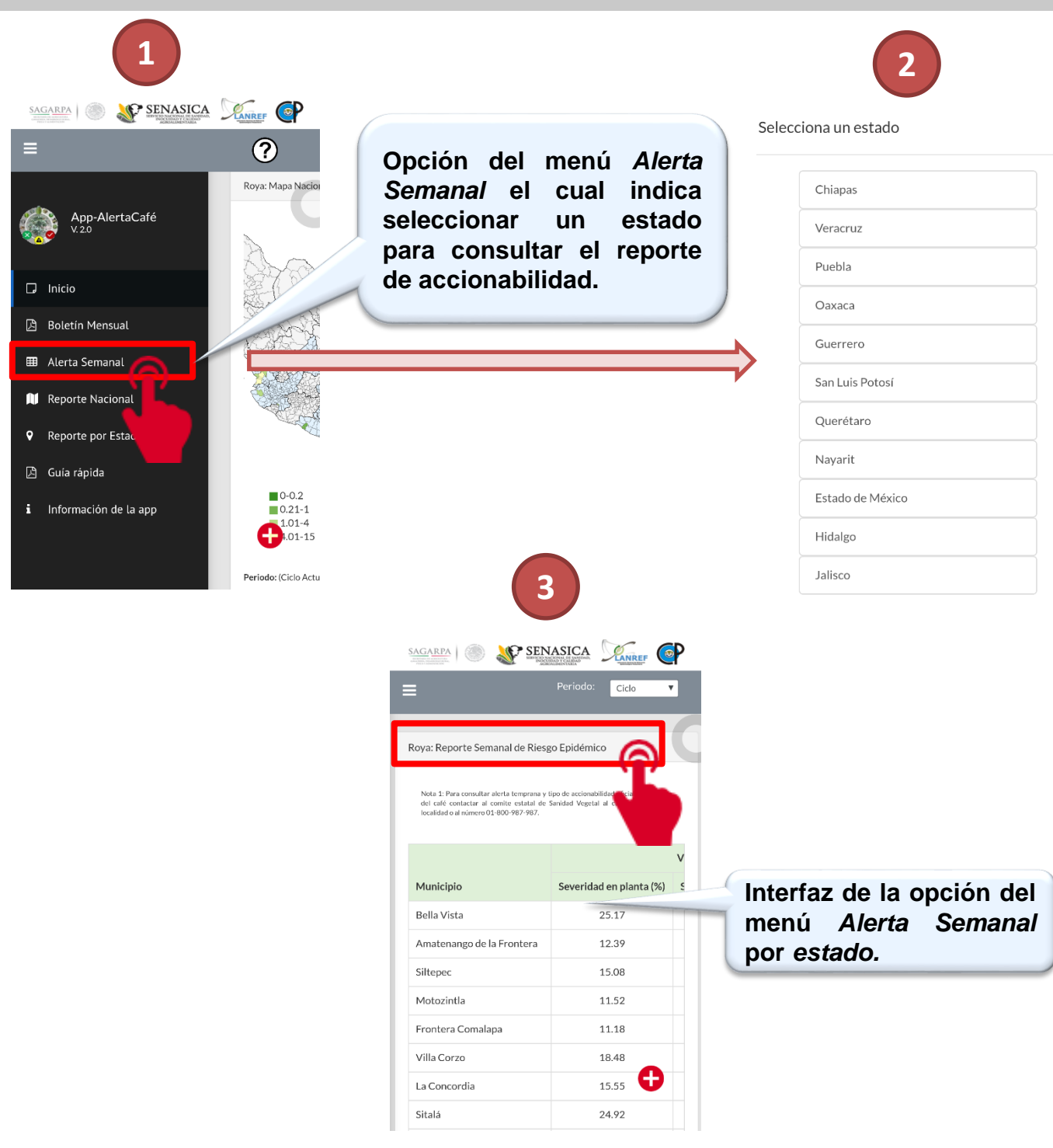

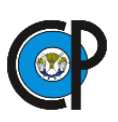

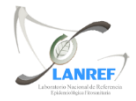

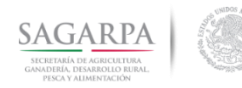

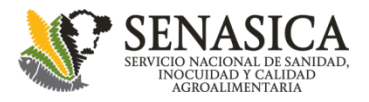

## Elementos del menú

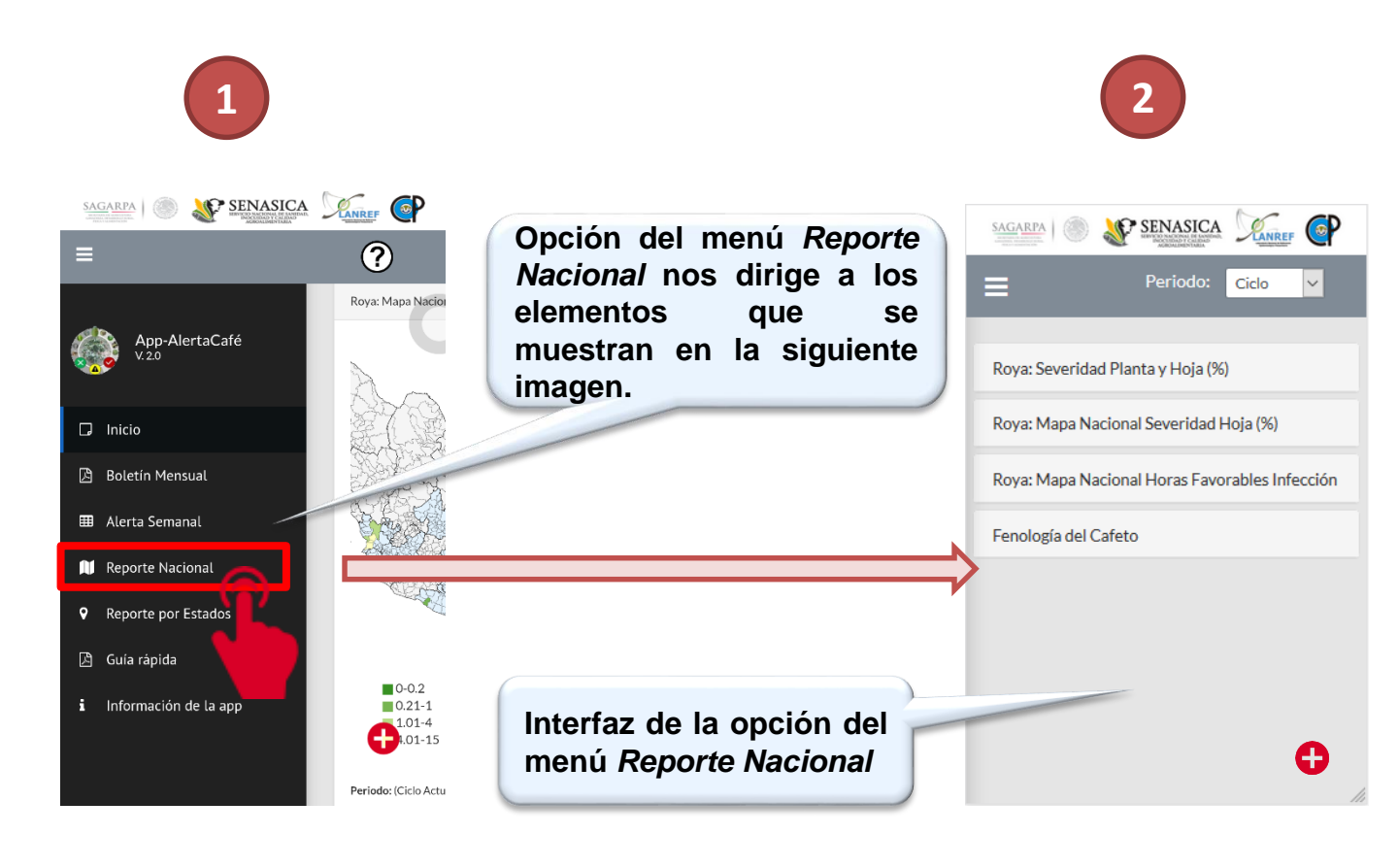

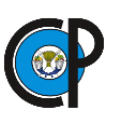

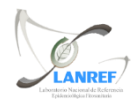

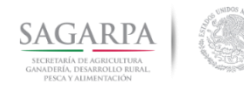

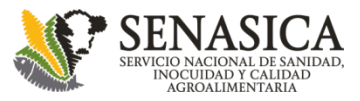

#### Elementos de la opción del menú Reporte Nacional

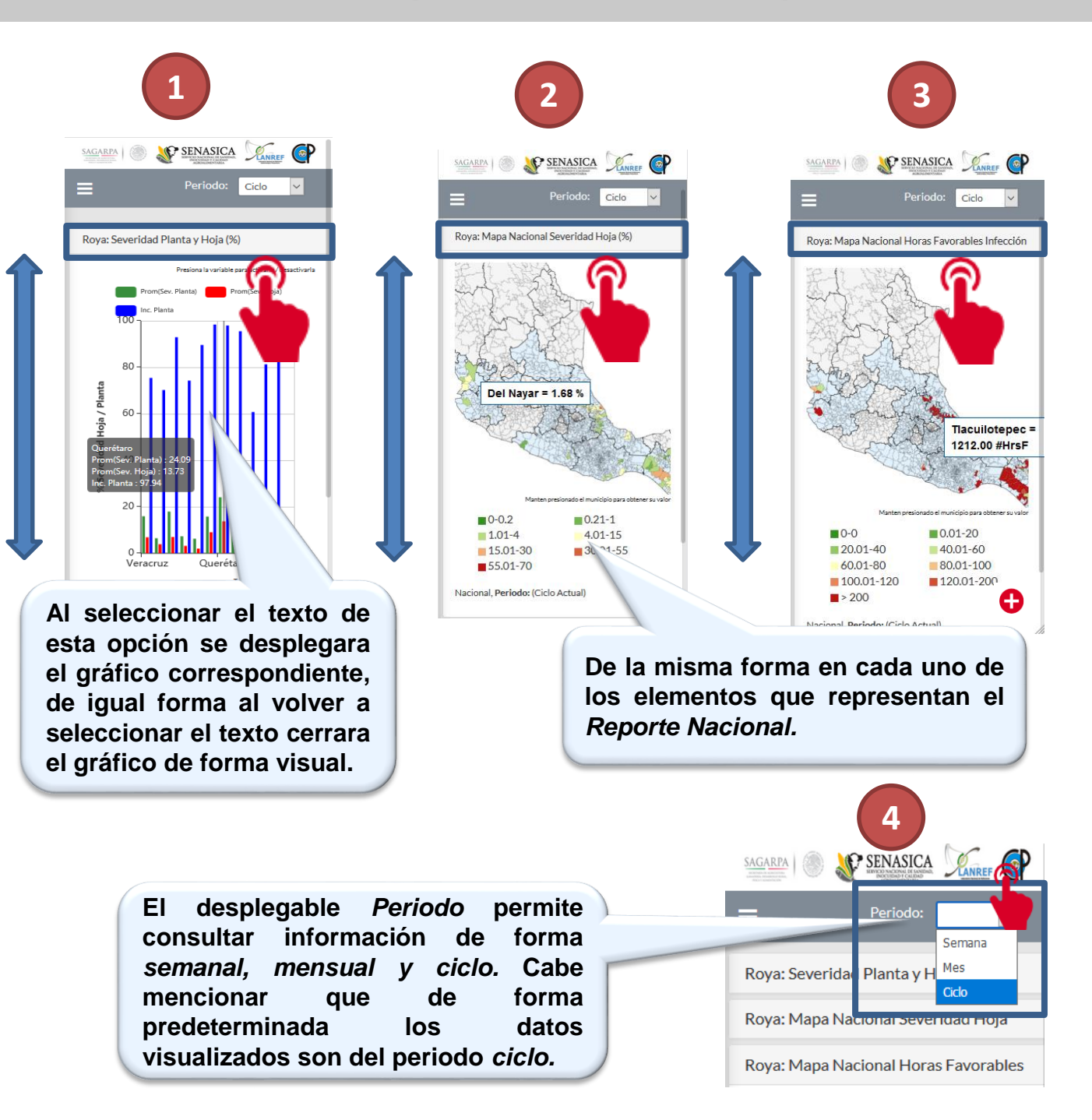

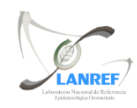

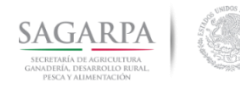

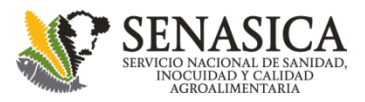

#### Elementos de la opción del menú Reporte Nacional

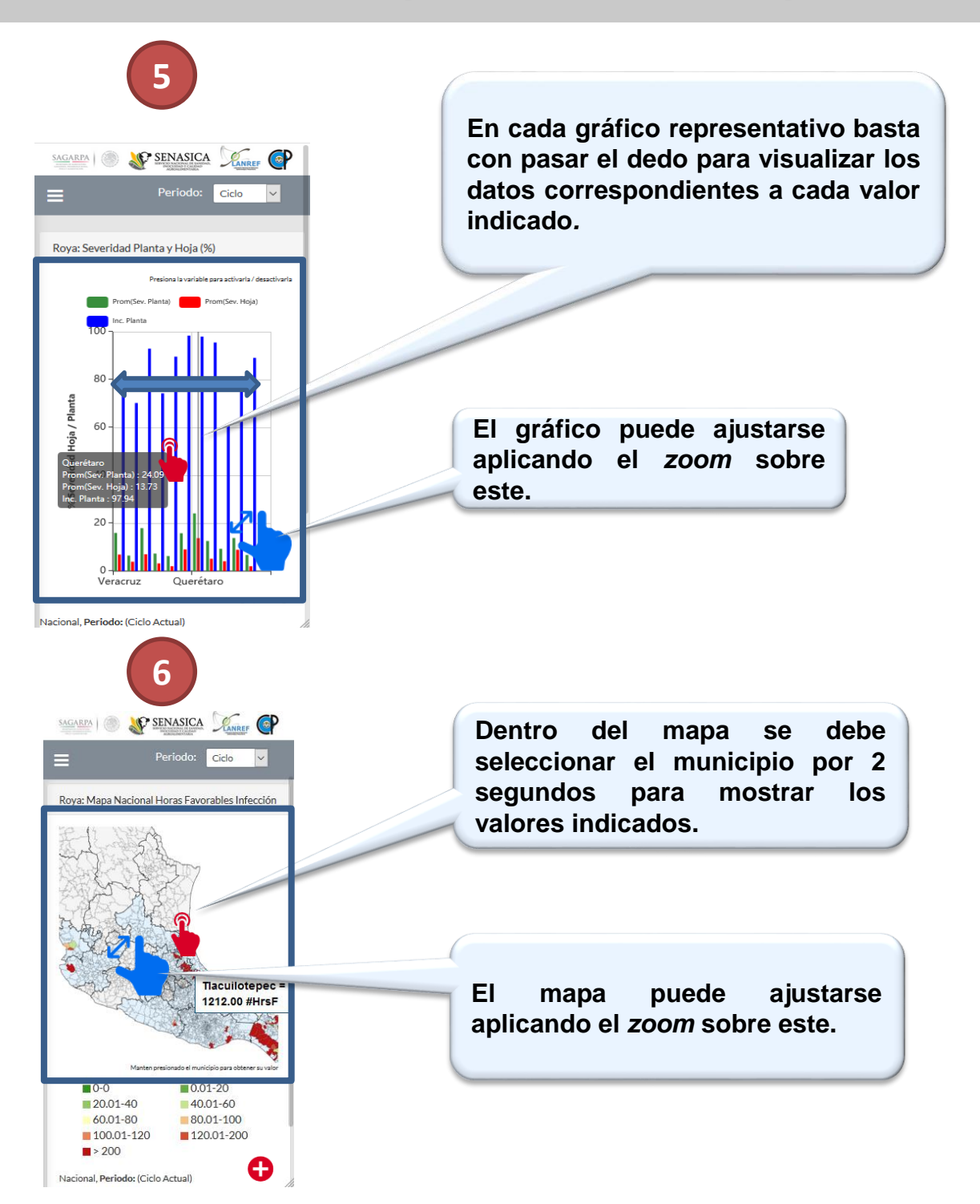

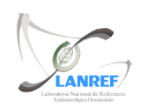

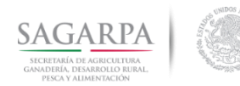

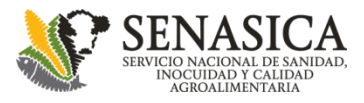

ANREF

#### Elementos de la opción del menú Reporte por Estados

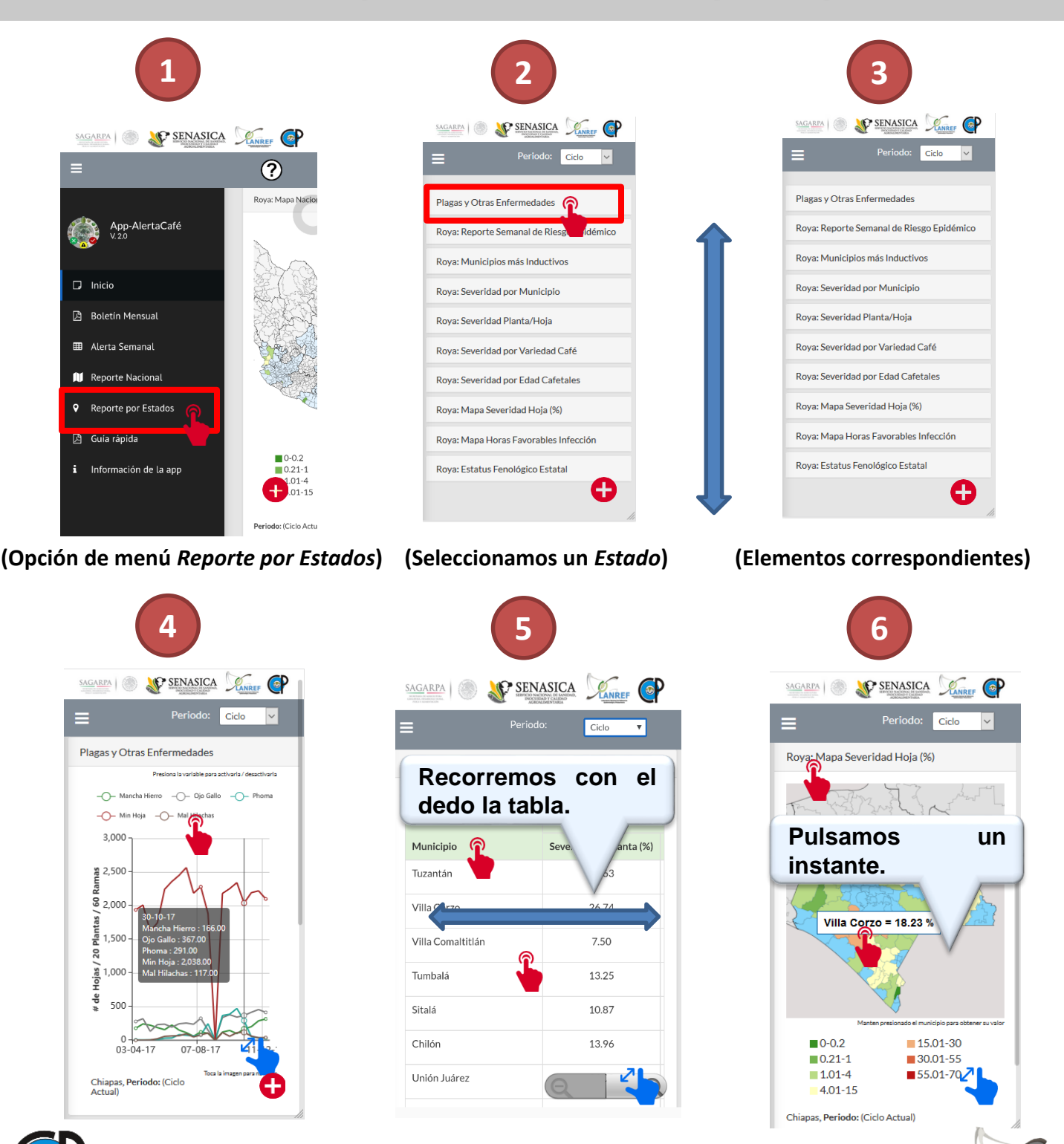

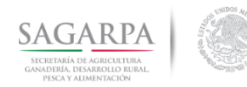

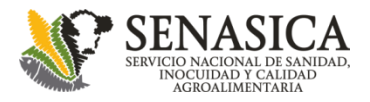

#### Elementos de la opción del menú Reporte por Estados

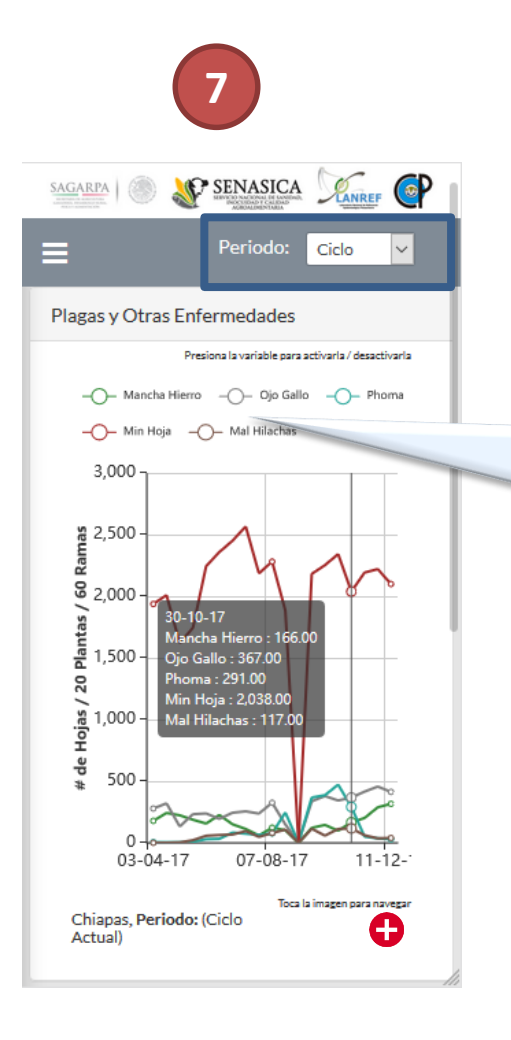

ΕI desplegable Periodo permite consultar información de forma mensual y ciclo. Cabe semanal, mencionar forma de que predeterminada los datos visualizados son del periodo ciclo.

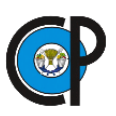

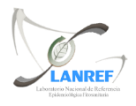

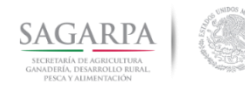

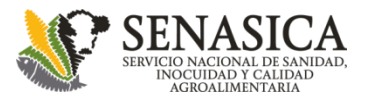

#### Elemento de la opción del menú Guía Rápida

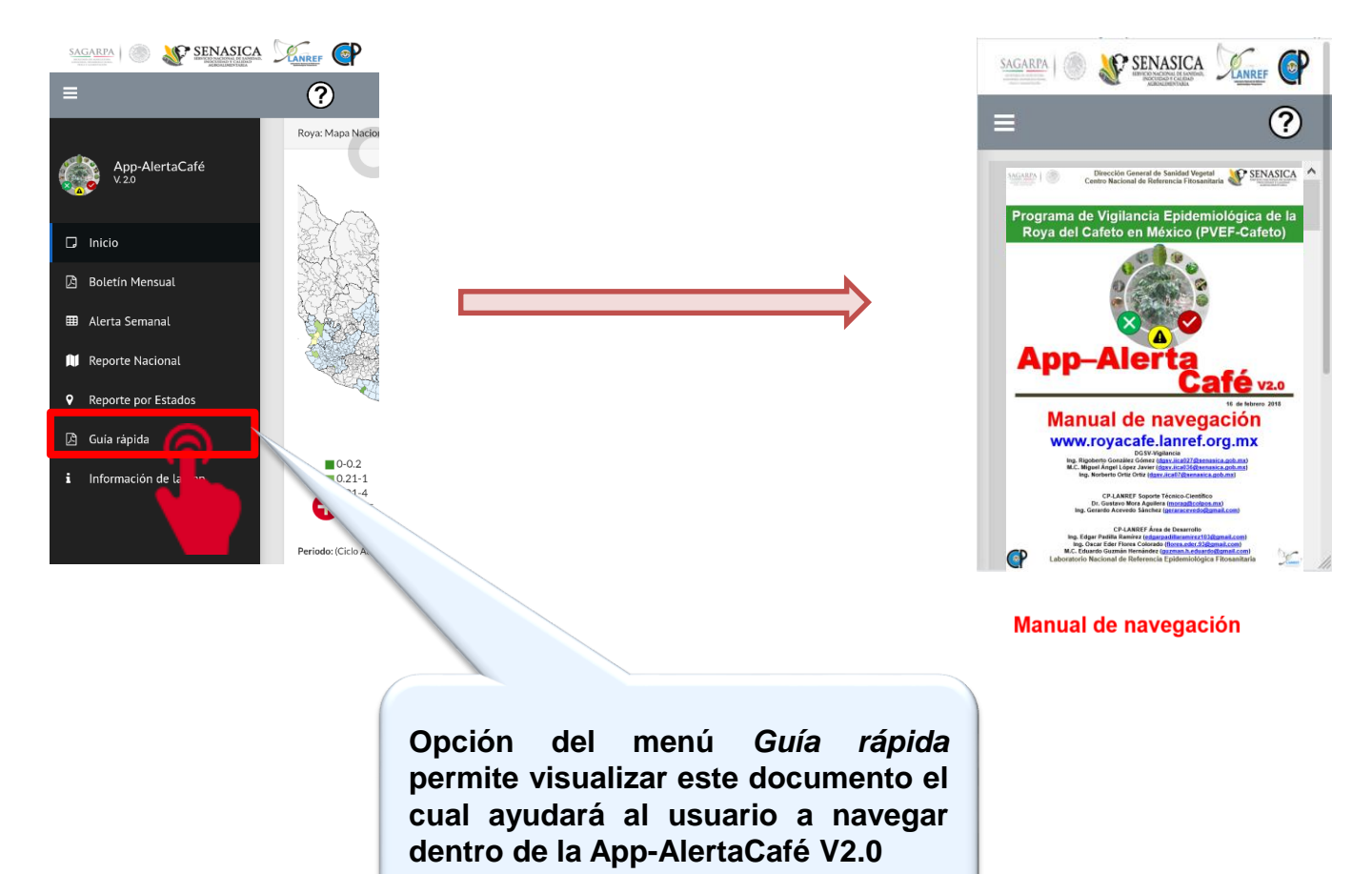

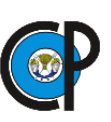

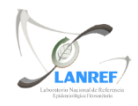

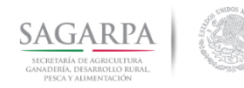

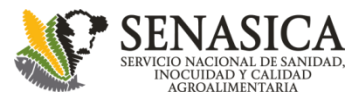

#### Elemento de la opción del menú Guía Rápida

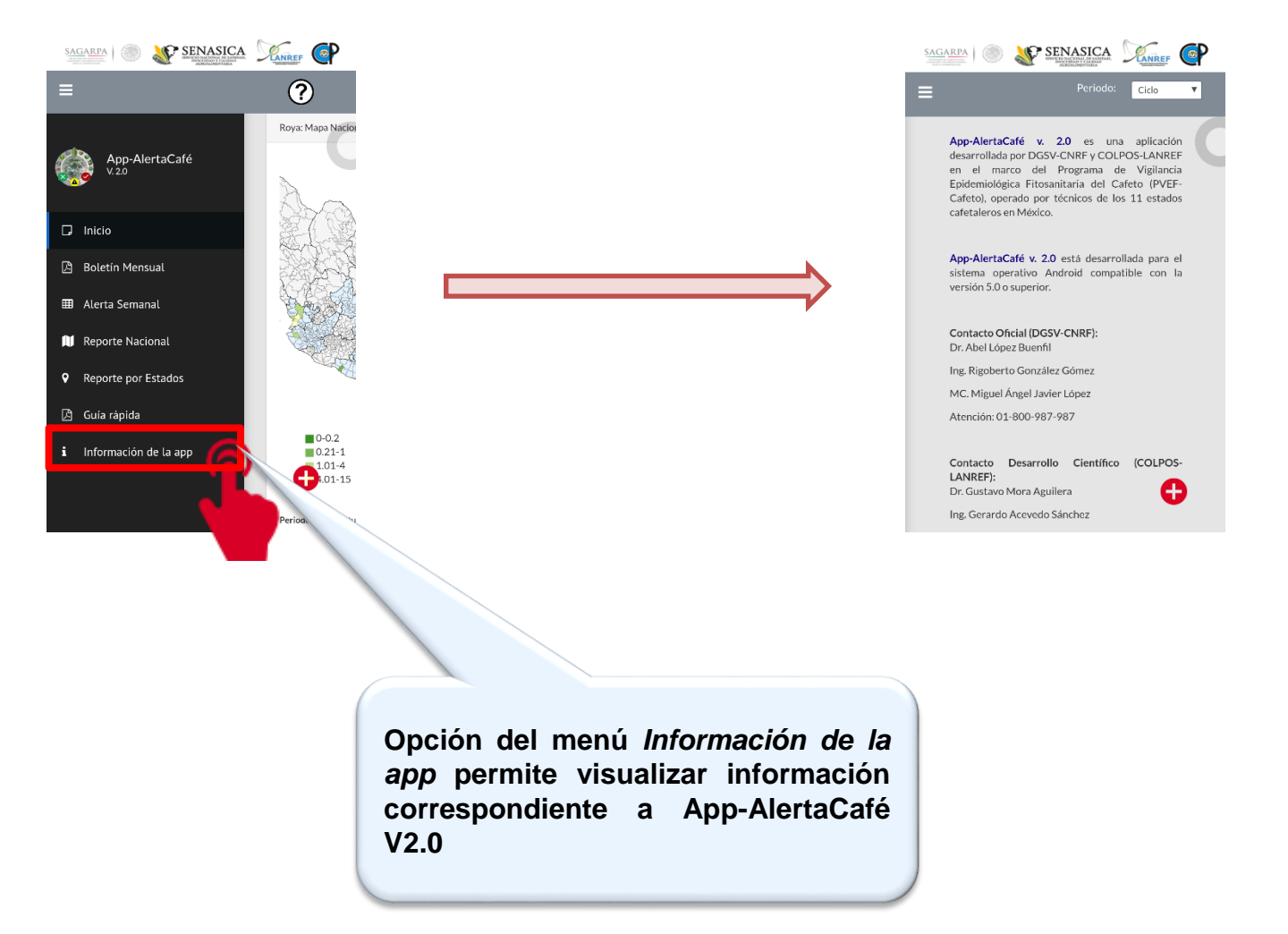

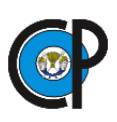

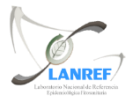

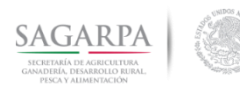

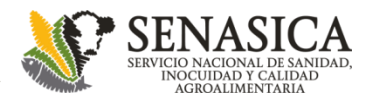

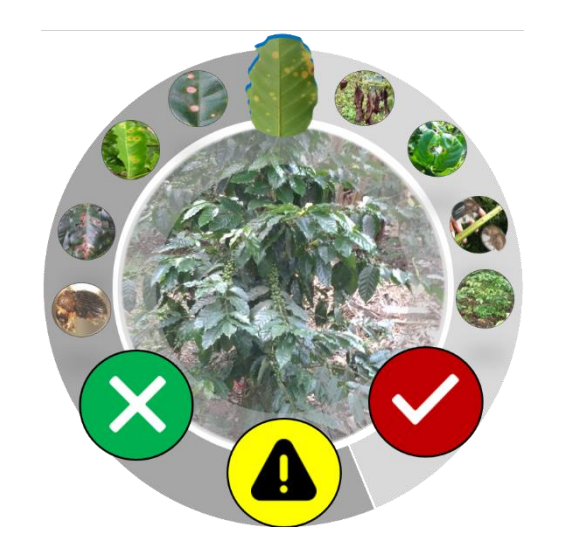

# **App-Alerta Café** v2.0

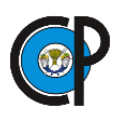

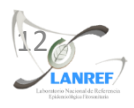